SIGAE Web

# Atención Domiciliaria

Dirección Provincial de Educación Hospitalaria y Domiciliaria

Sectorial de Informática Ministerio de Educación

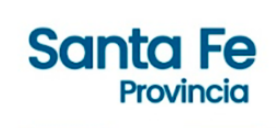

### Introducción

En el sistema de gestión escolar SIGAE Web se encuentra disponible el registro de la atención domiciliaria, por ello hacemos extensiva la siguiente guía con el fin de brindar a los Establecimientos Educativos una ayuda para el registro de la atención domiciliaria.

## Objetivo

El instructivo ofrece una descripción del procedimiento para registrar a aquellos/as alumnos/as con inscripción activa en el establecimiento educativo que reciben o recibieron atención domiciliaria.

#### Alcance

Para alumnos que reciban atención domiciliaria que están cursando niveles y modalidades de la enseñanza obligatoria, Inicial - Primaria - Secundaria, como establece el Decreto 2633-11 en el párrafo

"... garantizar el derecho a la educación de los/as alumnos/as que, por razones de salud, se ven imposibilitados/as de asistir con regularidad a una institución educativa en los niveles de la educación obligatoria por períodos de treinta (30) días corridos o más..."

Permitiendo reducir el ausentismo, la repitencia y la deserción escolar provocada por la enfermedad. Con ello se asegura la continuidad de los aprendizajes escolares.

### Descripción de Procedimiento

#### Paso 1: SIGAE WEB

 Ingresar al módulo "Matrícula Alumnos", buscar al alumno/a utilizando las opciones de búsqueda disponibles. En el recuadro Resultado de la Búsqueda seleccionar al alumno/a. Como requisito, el mismo debe tener inscripción activa en el ciclo lectivo en curso.

| 👩 SIGAEW            | /EB                |                                |                    | Alumnos 👌     | VOLVER  |
|---------------------|--------------------|--------------------------------|--------------------|---------------|---------|
| Opciones de bú      | isqueda            | Resultado de la búsqueda - 1 a | alumnos            |               |         |
| Personas            | Todos 👻            | Apellido                       | Nombres            | Documento     |         |
| Documento           | 00000000           | Apellido del alumno            | Nombres del alumno | DNI -00000000 |         |
| Apellido            |                    |                                |                    |               |         |
| Nombres             |                    |                                |                    |               |         |
| Estructura          | Todas 🗸            |                                |                    |               |         |
|                     | Incluir no activas |                                |                    |               |         |
| Secciones           | Todas 🗸            |                                |                    |               |         |
| Año de Ingreso      |                    |                                |                    |               |         |
|                     | Buscar             |                                |                    | 2             | Agregar |
|                     |                    |                                |                    |               |         |
| Seleccione un alumn | o de la lista      |                                |                    |               |         |

• En la pestaña Salud

Informa el Servicio educativo destinado al alumno/a, de acuerdo a las necesidades que surgen de su situación de enfermedad.

Haciendo clic en el botón "Agregar" en el recuadro Domiciliarias

| ciones de busque                                                                                                    | da                                                                                                    |                                                                                                    |   |                                                                                                    | Resultado de la Busqueda - 1                                                                                                    |                                                                           |              |           |      |
|----------------------------------------------------------------------------------------------------|----------------------------------------------------------------------------------------------------|----------------------------------------------------------------------------------------------------|---|----------------------------------------------------------------------------------------------------|----------------------------------------------------------------------------------------------------|---------------------------------------------------------------------------|--------------|-----------|------|
| onas 🔳                                                                                                    | odos                                                                                                    | ~                                                                                                    |   |                                                                                                    | Apellido                                                                                                    | Nombres                                                                   |              | Documento |      |
| umento C                                                                                                    | 0000000                                                                                                    |                                                                                                    |   |                                                                                                    | Apellido del alumno                                                                                                    | Nombres del alumno                                                        | 00000000     |           |      |
| lido                                                                                                    |                                                                                                    |                                                                                                    |   |                                                                                                    |                                                                                                    |                                                                           |              |           |      |
| mbres                                                                                                    |                                                                                                    |                                                                                                    |   |                                                                                                    |                                                                                                    |                                                                           |              |           |      |
| ructura                                                                                                    | odas                                                                                                    | ~                                                                                                    |   |                                                                                                    |                                                                                                    |                                                                           |              |           |      |
| 0                                                                                                    | Incluir no activas                                                                                                    |                                                                                                    |   |                                                                                                    |                                                                                                    |                                                                           |              |           |      |
| cciones T                                                                                                    | odas                                                                                                    | ~                                                                                                    |   |                                                                                                    |                                                                                                    |                                                                           |              |           |      |
| o de Ingreso                                                                                                    |                                                                                                    |                                                                                                    | 1 |                                                                                                    |                                                                                                    |                                                                           |              |           |      |
| _                                                                                                    | [                                                                                                    | -                                                                                                    |   |                                                                                                    |                                                                                                    |                                                                           |              |           | Agre |
|                                                                                                    | Buscar                                                                                                    | ar.                                                                                                    |   |                                                                                                    |                                                                                                    |                                                                           |              |           |      |
| peliido del alumno<br>normación General<br>4 Vacunas                                                                                                    | Datos Familiar                                                                                                    | Inscripciones                                                                                                    | 5 | laterias Saluc                                                                                                 | d Info. Escolar Discapacidades                                                                                                    | Becas Observaciones                                                       |              |           |      |
| Apeilido del alumno<br>Información General<br>J Vacunas<br>Fecha Vacunacion                                                                                                    | Datos Familiar                                                                                                    | Inscripciones                                                                                                    | 5 | laterias Soluc                                                                                                 | d Info. Escolar Discapacidades   <br> -billidades<br>formación para el alumno seleccionado A                                                                                                    | Becas Observaciones                                                       |              |           |      |
| Apellido del alumno<br>Información General<br>Vacunas<br>Fecha Vacunacion<br>16/07/2020                                                                                                    | Datos Familiar                                                                                                    | Inscripciones<br>Estado                                                                                                    | 5 | laterias Salue                                                                                                 | d    Info. Escolar    Discapacidades   <br>Hallidades<br>formación para el alumno seleccionado                                                                                                    | Becos Observaciones                                                       |              |           |      |
| Apellido del alumno<br>Información General<br>Vacunas<br>Fecha Vacunacion<br>15/07/2020<br>15/07/2029                                                                                                    | Datos Familiar 1<br>Vacuna<br>VPH - Iera Dosis<br>Sabin - Ira, Dosis                                                                                                    | Estado<br>51                                                                                                    | - | laterias Salue<br>Comort<br>No hay inf                                                                         | d   Info. Escolar   Discapacidades   <br>hblidades<br>formación para el alumno seleccionado <u>A</u><br>sillarias                                                                                                    | Becas Observationes                                                       |              |           |      |
| Apellido del siumno<br>Información General<br>Vacunas<br>Fecha Vacunación<br>15/07/2020<br>15/07/2009                                                                                                    | Datos Familiar 1<br>Vacuna<br>VPH - Iera Dosis<br>Sabin - 1ra. Dosis<br>Sabin - 2da. Dosis                                                                                                    | Estado<br>51 (<br>51 (<br>51 (<br>51 (                                                                                                    |   | laterias Salue                                                                                                 | a Info. Escolar Discapacidades<br>follidades<br>formación para el alumno seleccionado<br>allarilas                                                                                                    | Becas Observationes                                                       |              |           |      |
| Apeliido del siumno<br>Información General<br>Vacunas<br>Fecha Vacunacion<br>15/07/2029<br>15/07/2009<br>15/11/2009                                                                                                    | Datos Familiar 1<br>Vacuna<br>VPH - Iera Dosis<br>Sabin - Ira. Dosis<br>Sabin - Jra. Dosis<br>Sabin - Jra. Dosis                                                                                        | Estado<br>51 (<br>51 (<br>51 (<br>51 (<br>51 (                                                                                                    |   | tatenas Seluc<br>No hay inf                                                                                    | a Info. Escolar Discapacidades<br>fottildades<br>formación para el alumno seleccionado<br>illerias<br>formación para el alumno seleccionado<br>formación para el alumno seleccionado                                                                                                    | Becos Observaciones<br>gregar                                             |              |           |      |
| Apellido del alumno<br>Información General<br>Vacunas<br>Fecha Vacunación<br>15/07/2020<br>15/07/2020<br>15/07/2009<br>15/07/2009<br>16/11/2009<br>28/05/2015                                                                                                    | Datos Femiliar 1<br>Vacuna<br>VPH - Iera Dosis<br>Sabin - 2da. Dosis<br>Sabin - 3da. Dosis<br>Sabin - 3da. Dosis                                                                                        | Estado<br>51 (<br>51 (<br>51 (<br>51 (<br>51 (<br>51 (<br>51 (<br>51 (                                                                                                    |   | tatenas Salue<br>No hay inf<br>Domice<br>No hay inf<br>Por const                                               | a Info. Escolar Discapacidades<br>bilidades<br>formación para el alumno seleccionado<br>illerias<br>formación para el alumno seleccionado<br>formación para el alumno seleccionado<br>ultas: Dirección Provincial de Educació                                                                                                    | Becas Observaciones<br>pregar<br>pregar<br>n Hospitalaria y Dorg filiaria | $\mathbf{r}$ |           |      |
| Apellido del alumnio<br>informacón General<br>2 Vacunos<br>Fecha Vacunación<br>16/07/2020<br>15/09/2009<br>16/11/2009<br>28/05/2015<br>23/11/2009                                                                                                    | Datos Familiar 1<br>Vacuna<br>VPH - Lem Dosis<br>Sabin - Ira. Dosis<br>Sabin - Zda. Dosis<br>Sabin - Zda. Dosis<br>Sabin - Zda. Dosis<br>Sabin - Zda. Dosis<br>Sabin - Zda. Dosis<br>Sabin - Zda. Dosis | Estado<br>51 (<br>51 ( |   | taterias Salue<br>Comor<br>No hay inf<br>Domici<br>No hay inf<br>Por consu<br>modalida                         | Info. Escolar Discapacidades  Info. Escolar Discapacidades  Información para el alumno seleccionado  Información para el alumno seleccionado  Información para  | Becas Observaciones<br>gregar<br>oregar<br>n Hospitalaria y Dom Elliaria  | 7            |           |      |
| Apellido del alumno<br>Información General<br>Vacunas<br>Fecha Vacunación<br>15/07/2020<br>15/07/2020<br>15/07/2020<br>15/07/2020<br>15/07/2020<br>16/11/2009<br>28/05/2015<br>23/11/2009                                                                                                    | Datos Familiar 1<br>Vacuna<br>VPH - Lera Dosis<br>Sabin - Lera Dosis<br>Sabin - Jac. Dosis<br>Sabin - Jac. Dosis<br>Sabin - Ata Dosis<br>Sabin - Ata Dosis                                              | Estado<br>51 (<br>51 (<br>51 (<br>51 (<br>51 (<br>51 (<br>51 (<br>51 (                                                                                                    |   | tatenas Salue<br>Comor<br>No hay inf<br>Domice<br>No hay inf<br>Por cons<br>medalida<br>Tel: 03                | d Info. Escolar Discapacidades<br>totilidades<br>formación para el alumno seleccionado A<br>silicitas<br>formación para el alumno seleccionado A<br>ultas: Dirección Provincial de Educacid<br>añospydom@santafe.gov.ar                                                                                                    | Becas Observaciones<br>gregar<br>pregar<br>n Hospitalaria y Dory ciliaria | 7            |           |      |
| Apellido del alumno<br>Informacón General<br>Vacunas<br>Fecha Vacunacion<br>16/07/2020<br>15/07/2009<br>15/09/2009<br>16/11/2009<br>28/05/2015<br>22/11/2009<br>Apregar                                                                                                    | Detos Familiar 11<br>Vacuna<br>VPH - Iera Dosis<br>Sabin - Jra. Dosis<br>Sabin - Jra. Dosis<br>Sabin - Jra. Dosis<br>Sabin - Ata Dosis<br>Sabin - Ata Dosis                                             | Estado<br>51 (<br>51 (<br>51 (<br>51 (<br>51 (<br>51 (<br>51 (<br>51 (                                                                                                    |   | Internas Soluce<br>Comor<br>No hay inf<br>Domici<br>Domici<br>No hay inf<br>Por consu<br>medalida<br>Tel: 03 - | Info. Escolar Discapacidades  Info. Escolar Discapacidades  Información para el alumno seleccionado Información para el alumno seleccionado Información para el alumn | Becos Observaciones<br>gregar<br>aregar<br>n Hospitalaria y Dogo siliaria | Y            |           |      |
| Apellido de Lalumno<br>Información General<br>Vacunas<br>Fecha Vacunación<br>15/07/2020<br>15/09/2029<br>15/09/2029<br>16/11/2009<br>28/05/2015<br>23/11/2009<br>Agregar                                                                                                    | Vacuna<br>VPH - Iera Dosis<br>Sabin - Ira. Dosis<br>Sabin - Zda. Dosis<br>Sabin - Zda. Dosis<br>Sabin - Ata Dosis<br>Sabin - Ata Dosis                                                                  | Estado<br>51 (<br>51 (<br>51 (<br>51 (<br>51 (<br>51 (                                                                                                    |   | tatenas Salue<br>No hay inf<br>Domice<br>No hay inf<br>Por consu<br>modalida<br>Tel: 03 2                      | Into, Escolar Decapacidades  Into, Escolar Decapacidades  Intractón para el alumno seleccionado  Intractón para el alumno seleccionado  Intractón para el alumno seleccionado  Intractón provincial de Educació  Intractón Provincial de Educació  Interactón Provincial de Educació  Interactón Provin | Becas Observaciones<br>gregar<br>n Hospitalaria y Dorg Eliaria            | 7            |           |      |
| Apellido del alumno<br>Informacón General<br>Vacunas<br>Fecha Vacunacion<br>15/07/2020<br>15/07/2020<br>15/07/200<br>10/07/2020<br>15/07/2020<br>10/07/2020<br>10/07/200<br>10/07/200<br>10/07/200<br>10/07/200<br>10/07/200<br>10/07/20 | Datos Familiar 1<br>Vacuna<br>VPH - Lera Dosis<br>Sabin - Lera Dosis<br>Sabin - Jac. Dosis<br>Sabin - Jac. Dosis<br>Sabin - Ata Dosis<br>Sabin - 4ta Dosis                                              | Estado<br>51 (<br>51 (<br>51 (<br>51 (<br>51 (<br>51 (<br>51 (<br>51 (                                                                                                    |   | Attentas Salue<br>Comor<br>No hay inf<br>Por consumed<br>Tel: 03                                               | Info. Escolar Discapacidades Información para el alumno seleccionado Información para el alumno seleccionado Información para | Becas Observaciones<br>gregar<br>ne Hospitalaria y Dorg ciliaria          | 7            |           |      |

#### Aquí vamos a tener disponible para informar:

| Domiciliarias                                                                                                    |   | × |
|----------------------------------------------------------------------------------------------------|---|---|
| Fecha inicio certificado:<br>Fecha fin certificado:<br>Domicilio donde recibirá la atención:<br>Localidad donde recibirá la atención:<br>Es Prórroga | ٦ |   |
| Buscar Referente/Adulto                                                                                                    | ] |   |
| Guardar Cancelar                                                                                                    |   |   |

| cha fin certificado:                                         |                                        | 29/03/2022                   |                              |  |  |  |
|--------------------------------------------------------------|----------------------------------------|------------------------------|------------------------------|--|--|--|
| micilio donde recib                                          | irá la atención:                       | Mendoza Nro 5930             |                              |  |  |  |
| calidad donde recib                                          | irá la atención:                       | ROSARIO                      | ~                            |  |  |  |
| Es Prórroga<br>Buscar Refer                                  | ente/Aduito                            | ]                            |                              |  |  |  |
| Es Prórroga<br>Buscar Refer<br>Documento                     | ente/Adulto<br>Apellido                | Nombre                       | Parentesco                   |  |  |  |
| Es Prórroga Buscar Refer Documento DNI -0000000              | ente/Adulto<br>Apellido<br>Apellido    | Nombre<br>Nombres            | Parentesco<br>MADRE          |  |  |  |
| Es Prórroga Buscar Refer Documento DNI -0000000 DNI -0000000 | ente/Adulto Apellido Apellido Apellido | Nombre<br>Nombres<br>Nombres | Parentesco<br>MADRE<br>PADRE |  |  |  |

| Fecha inicio certificado                | Fecha de inicio del certificado médico.                                                                                                    |
|-----------------------------------------|----------------------------------------------------------------------------------------------------|
| Fecha fin certificado                   | Fecha fin del certificado médico. Tener en cuenta que<br>debe ser posterior a la fecha de inicio del certificado.                                                                                                    |
| Domicilio donde recibirá la<br>atención | Domicilio donde el alumno/a recibirá la atención<br>domiciliaria. Puede ser diferente al domicilio donde vive.                                                                                                    |
| Localidad donde recibirá la<br>atención | Localidad donde el alumno/a recibirá la atención<br>domiciliaria. Puede ser diferente al domicilio donde vive.                                                                                                    |
| Es Prórroga                             | En el caso de brindar una nueva atención domiciliaria,<br>continuación de otra existente, se debe utilizar ésta<br>opción. Tener en cuenta que la "Fecha de Inicio<br>Certificado" debe ser posterior a la "Fecha Fin<br>Certificado" del último registro ingresado. |
| Buscar referente/Adulto                 | Adulto que acompañará y garantizará en la residencia<br>del alumno/a el ingreso de la/el docente                                                                                                    |

Una vez registrada la información, la atención domiciliaria se visualizará de la siguiente manera:

| ciones de búsque                                                                                                    | da                                                                                                    |                                                                        |       |                                                                                                    | 2 Res                                                                                            | ultado de la bu                                            | isqueda - 1 alu                                                   | mnos                                |                                 |                  |                                                             |                      |        |                   |     |
|----------------------------------------------------------------------------------------------------|----------------------------------------------------------------------------------------------------|------------------------------------------------------------------------|-------|----------------------------------------------------------------------------------------------------|--------------------------------------------------------------------------------------------------|------------------------------------------------------------|-------------------------------------------------------------------|-------------------------------------|---------------------------------|------------------|-------------------------------------------------------------|----------------------|--------|-------------------|-----|
| onas T                                                                                                    | odos                                                                                                    |                                                                        | ~     |                                                                                                    |                                                                                                  | Apellido                                                   | •                                                                 |                                     | Non                             | nbres            |                                                             |                      | D      | ocumento          |     |
| mento C                                                                                                    | 0000000                                                                                                    |                                                                        |       |                                                                                                    | Аре                                                                                              | llido del alumno                                           | N                                                                 | Nombres de                          | l alumno                        |                  |                                                             | 00000000             |        |                   |     |
| ido                                                                                                    |                                                                                                    |                                                                        |       |                                                                                                    |                                                                                                  |                                                            |                                                                   |                                     |                                 |                  |                                                             |                      |        |                   |     |
| bres                                                                                                    |                                                                                                    |                                                                        |       |                                                                                                    |                                                                                                  |                                                            |                                                                   |                                     |                                 |                  |                                                             |                      |        |                   |     |
| ictura T                                                                                                    | odas                                                                                                    |                                                                        | ~     |                                                                                                    |                                                                                                  |                                                            |                                                                   |                                     |                                 |                  |                                                             |                      |        |                   |     |
|                                                                                                    | Incluir no activas                                                                                                    |                                                                        |       |                                                                                                    |                                                                                                  |                                                            |                                                                   |                                     |                                 |                  |                                                             |                      |        |                   |     |
| iones T                                                                                                    | odas                                                                                                    |                                                                        | ~     |                                                                                                    |                                                                                                  |                                                            |                                                                   |                                     |                                 |                  |                                                             |                      |        |                   |     |
|                                                                                                    |                                                                                                    |                                                                        |       |                                                                                                    |                                                                                                  |                                                            |                                                                   |                                     |                                 |                  |                                                             |                      |        |                   |     |
| de Ingreso                                                                                                    |                                                                                                    |                                                                        |       |                                                                                                    |                                                                                                  |                                                            |                                                                   |                                     |                                 |                  |                                                             |                      |        |                   |     |
| ellido del alumno<br>ormación General                                                                                                    | Buscar Limp<br>Datos Familiar                                                                                                    | Inscripcio                                                             | nes   | Materias Sa                                                                                                    | lud Info.                                                                                        | Escolar Discap                                             | acidades   Beca                                                   | as Observ                           | vaciones                        |                  |                                                             |                      |        |                   | Agr |
| de Ingreso<br>ellido del alumno<br>ormación General<br>I Vacunas                                                                           | Buscar Limp<br>Datos Familiar                                                                                                    | Inscripcio                                                             | nes   | Materias Sa                                                                                                    | ilud Info.                                                                                       | Escolar Discap                                             | acidades   Beca                                                   | as Observ                           | vaciones                        |                  |                                                             |                      |        |                   | Agr |
| ellido del alumno<br>ormación General<br>I Vacunas<br>Fecha Vacunacion                                                                     | Buscar Limp<br>Datos Familiar                                                                                                    | Inscripcio<br>Estado                                                   | nes   | Materias Sa                                                                                                    | ilud Info.<br>morbilidade<br>y información                                                       | Escolar Discap<br>s<br>para el alumno se                   | ecidades Beca                                                     | as Observ                           | vaciones                        |                  |                                                             |                      |        |                   | Agr |
| ellido del alumno<br>ormación General<br>I Vacunas<br>Fecha Vacunacion<br>16/07/2020                                                       | Buscar Limp<br>Datos Familiar<br>Vacuna<br>VPH - 1era Dosis                                                                                                    | Inscripcio<br>Estado<br>SI                                             | nes   | Materias Sa                                                                                                    | ilud Info.<br>morbilidade<br>y información                                                       | Escolar Discap<br>s<br>para el alumno se                   | acidades Beca<br>leccionado Agre                                  | as Observ                           | vaciones                        |                  |                                                             |                      |        |                   | Agr |
| ellido del alumno<br>ormación General<br>I Vacunas<br>Fecha Vacunacion<br>16/07/2020<br>15/07/2009                                         | Buscar Limp<br>Datos Familiar<br>VAcuna<br>VPH - 1era Dosis<br>Sabin - 1ra, Dosis                                                                                                    | Inscripcio<br>SI<br>SI                                                 | nes   | Materias Sa<br>2 Cor<br>No ha<br>2 Dor                                                                                     | ilud Info.<br>morbilidade<br>ny información<br>miciliarias                                       | Escolar Discap<br>s<br>para el alumno se                   | acidades Beca                                                     | as Observ                           | vaciones                        |                  |                                                             |                      |        |                   | Agr |
| de Ingreso ellido del alumno ormación General Vacunas Fecha Vacunacion 16/07/2020 15/07/2009 15/09/2009                                    | Buscar Limp<br>Datos Familiar<br>Vacuna<br>VPH - 1era Dosis<br>Sabin - 1ra. Dosis<br>Sabin - 2da. Dosis                                                                                                   | Estado<br>SI<br>SI<br>SI                                               | nes   | Materias Sa<br>Do Dor<br>Intel<br>Intel                                                                                    | ilud Info.<br>morbilidade<br>ny información<br>miciliarias                                       | Escolar Discap<br>a<br>para el alumno se<br>Inicio Docente | ecidades Beca<br>leccionado Agre                                  | gar<br>Domicilio                    | Localidad                       | Diagnóstico      | Ref/Aduito                                                  | Docentes             | Estado | Es Prórroga       | Agr |
| te Ingreso ellido del alumno ormación General Vacunas Fecha Vacunacion 16/07/2020 15/07/2029 15/07/2099 15/07/2099 16/11/2009              | Buscar Limp<br>Datos Familiar<br>VPH - I ara Dosis<br>Sabin - 1ra. Dosis<br>Sabin - 2da. Dosis<br>Sabin - 3ra. Dosis                                                                                      | Inscripcio<br>SI<br>SI<br>SI<br>SI<br>SI                               |       | Materias Sa<br>No ha<br>D<br>D<br>D<br>D<br>D<br>D<br>D<br>D<br>D<br>D<br>D<br>D<br>D<br>D<br>D<br>D<br>D<br>D<br>D        | ilud Info.<br>morbilidade<br>ny información<br>miciliarias<br>io Certificado                     | Escolar Discap<br>s<br>para el alumno se<br>Inicio Docente | eccionado Agre                                                    | gar<br>Domicilio<br>Mendoza         | vaciones Localidad              | Diagnóstico      | Ref/Aduito<br>Apelido, Dal                                  | Docentes<br>Total: 0 | Estado | Es Prórroga       | Agr |
| Ellido del alumno<br>ormación General<br>Vacunas<br>Fecha Vacunacion<br>15/07/2009<br>15/07/2009<br>15/07/2009<br>15/07/2009<br>28/05/2015 | Buscar Limp<br>Datos Familiar<br>VPH - 1era Dosis<br>Sabin - 1ra. Dosis<br>Sabin - 2da. Dosis<br>Sabin - 3ra. Dosis<br>Sabin - 0PV - 1er.<br>Refuerzo                                                     | Inscripcio<br>SI<br>SI<br>SI<br>SI<br>SI<br>SI<br>SI                   | nes ( | Materies Se<br>No ha<br>Def<br>Def<br>Def<br>Def<br>Def<br>Def<br>Def<br>Def<br>Def<br>Def                                 | iud Info.<br>morbilidade<br>y información<br>miciliarias<br>io Certificado                       | Escolar Discap<br>para el alumno se<br>Inicio Docente      | ecidades Beca<br>leccionado Agre<br>Fin Certificado<br>02/06/2022 | as Observ                           | vaciones<br>Localidad<br>RECREO | Diagnóstico<br>- | Ref/Aduito<br>Apelido,<br>Nombres y DNI<br>dei Referente    | Docentes<br>Total: 0 | Estado | Es Prórroga<br>NO | Agr |
| ellido del alumno<br>ormación General<br>Vacunas<br>Fecha Vacunacion<br>15/07/2009<br>15/07/2009<br>16/11/2009<br>28/05/2015<br>23/11/2009 | Buscar Limp<br>Datos Familiar<br>VPH - 1era Dosis<br>Sabin - 1ra, Dosis<br>Sabin - 1ra, Dosis<br>Sabin - 2da, Dosis<br>Sabin - 2da, Dosis<br>Sabin - 7a, Dosis<br>Sabin - 7a, Dosis<br>Sabin - 7a A Dosis | Inscripcio<br>SI<br>SI<br>SI<br>SI<br>SI<br>SI<br>SI<br>SI<br>SI       |       | Materies Se<br>Con<br>No ha<br>Dor<br>Dor<br>Dor<br>Dor<br>Dor<br>Dor<br>Dor<br>Dor                                        | ilud Info.<br>morbilidade<br>niciliarias<br>io Certificado<br>5/2022<br>regar                    | Escolar Discap<br>s<br>para el alumno se<br>Inicio Docente | eccionado Agre                                                    | gar<br>Domicilio<br>Mendoza<br>5900 | vaciones<br>Localidad<br>RECREO | Diagnóstico<br>- | Ref/Aduito<br>Acelido,<br>Nombres y DNI<br>del Referente    | Docentes<br>Total: 0 | Estado | Es Prórroga<br>NO | Agr |
| de Ingreso                                                                                                    | Buscar Limp<br>Datos Familiar<br>VPH - Iera Dosis<br>Sabin - Ira. Dosis<br>Sabin - Zda. Dosis<br>Sabin - Zda. Dosis<br>Sabin - Ata Dosis                                                                  | Inscripcio<br>SI<br>SI<br>SI<br>SI<br>SI<br>SI<br>SI<br>SI<br>SI<br>SI |       | Materias Sa<br>Cor<br>No ha<br>D<br>D<br>D<br>D<br>D<br>D<br>D<br>D<br>D<br>D<br>D<br>D<br>D<br>D<br>D<br>D<br>D<br>D<br>D | ilud Info.<br>morbilidade<br>yy información<br>miciliarias<br>io Certificado<br>5/2022<br>regar. | Escolar Discap<br>s<br>para el alumno se<br>Inicio Docente | ecidades Beca<br>leccionado Agre                                  | gar<br>Domicilio<br>Mendoza<br>S900 | vaciones<br>Localidad<br>RECREO | Diagnóstico<br>- | Ref/Adulto<br>Apelitio,<br>Nerribres y DNI<br>del Referente | Docentes<br>Total: 0 | Estado | Es Prórroga<br>NO | Agr |

Luego podrá registrar en la solicitud al/los docente/s, para ello deberá hacer clic en el lápiz ubicado en la columna **Docentes**, buscarlo/a y seleccionarlo/a. Clic en Guardar.

El/la docente debe estar registrado en el Sistema de Administración de Recursos Humanos (SARH) del Ministerio de Educación de la Provincia de Santa Fe.

## Prórroga

Para registrar una prórroga, deberá generar una nueva solicitud domiciliaria con la particularidad de indicar que es una extensión, tildando la casilla "Es prórroga". Es importante, tener en cuenta que la misma debe tener continuidad a la atención domiciliaria registrada con anterioridad.

|                                                                                                    |                                                                                                    |                                                                                                    |          |                                                                                                    |                                                                                                    |                                                                                                    |                                                                                                    |                               |                               |                                                                                                    |                                              | -                                       |                                           |                                 |           |
|----------------------------------------------------------------------------------------------------|----------------------------------------------------------------------------------------------------|----------------------------------------------------------------------------------------------------|----------|----------------------------------------------------------------------------------------------------|----------------------------------------------------------------------------------------------------|----------------------------------------------------------------------------------------------------|----------------------------------------------------------------------------------------------------|-------------------------------|-------------------------------|----------------------------------------------------------------------------------------------------|----------------------------------------------|-----------------------------------------|-------------------------------------------|---------------------------------|-----------|
| nas                                                                                                    | Todos                                                                                                    | ~                                                                                                    |          |                                                                                                    | Ape                                                                                                    | llido                                                                                                    | Name and a                                                                                                    | Nom                           | bres                          | DNI                                                                                                    |                                              | Do                                      | cumento                                   |                                 |           |
| nento                                                                                                    | 00000000                                                                                                    |                                                                                                    |          |                                                                                                    | Apellido del alum                                                                                                    | no                                                                                                    | Nombres de                                                                                                    | alumno                        |                               | DN                                                                                                    | -0000000                                     | 2                                       |                                           |                                 |           |
| do                                                                                                    |                                                                                                    |                                                                                                    |          |                                                                                                    |                                                                                                    |                                                                                                    |                                                                                                    |                               |                               |                                                                                                    |                                              |                                         |                                           |                                 |           |
| tura                                                                                                    | Todas                                                                                                    | ~                                                                                                    |          |                                                                                                    |                                                                                                    |                                                                                                    |                                                                                                    |                               |                               |                                                                                                    |                                              |                                         |                                           |                                 |           |
|                                                                                                    | Incluir no activas                                                                                                    |                                                                                                    |          |                                                                                                    |                                                                                                    |                                                                                                    |                                                                                                    |                               |                               |                                                                                                    |                                              |                                         |                                           |                                 |           |
| ones                                                                                                    | Todas                                                                                                    | ~                                                                                                    |          |                                                                                                    |                                                                                                    |                                                                                                    |                                                                                                    |                               |                               |                                                                                                    |                                              |                                         |                                           |                                 |           |
| e Ingreso                                                                                                    |                                                                                                    |                                                                                                    |          |                                                                                                    |                                                                                                    |                                                                                                    |                                                                                                    |                               |                               |                                                                                                    |                                              |                                         |                                           |                                 |           |
|                                                                                                    | Buscar                                                                                                    | ar.]                                                                                                    |          |                                                                                                    |                                                                                                    |                                                                                                    |                                                                                                    |                               |                               |                                                                                                    |                                              |                                         |                                           |                                 | Agr       |
|                                                                                                    |                                                                                                    |                                                                                                    | <br>     |                                                                                                    |                                                                                                    |                                                                                                    |                                                                                                    |                               |                               |                                                                                                    |                                              |                                         |                                           |                                 |           |
|                                                                                                    |                                                                                                    |                                                                                                    |          |                                                                                                    |                                                                                                    |                                                                                                    |                                                                                                    |                               |                               |                                                                                                    |                                              |                                         |                                           |                                 |           |
| llido del alumno                                                                                                    | )                                                                                                    |                                                                                                    |          |                                                                                                    |                                                                                                    |                                                                                                    |                                                                                                    |                               |                               |                                                                                                    |                                              |                                         |                                           |                                 |           |
| llido del alumno                                                                                                    |                                                                                                    |                                                                                                    |          |                                                                                                    |                                                                                                    |                                                                                                    |                                                                                                    |                               |                               |                                                                                                    |                                              |                                         |                                           |                                 |           |
| llido del alumno<br>rmación General                                                                                                    | Datos Familiar I                                                                                                    | nscripciones                                                                                                    | Materias | Salud                                                                                                    | Info. Escolar D                                                                                                    | iscapacidades Be                                                                                                    | cas Obs                                                                                                    | ervaciones                    |                               |                                                                                                    |                                              |                                         |                                           |                                 |           |
| llido del alumno<br>xmación General<br>Vacunas                                                                                                    | Datos Familiar I                                                                                                    | nscripciones                                                                                                    | Materias | Salud<br>Comorbilida                                                                                                    | Info. Escolar D                                                                                                    | iscapacidades Be                                                                                                    | cas Obs                                                                                                    | ervaciones                    |                               |                                                                                                    |                                              |                                         |                                           |                                 |           |
| llido del alumno<br>mación General<br>Vacunas<br>Fecha Vacunacio                                                                                                    | Datos Familiar I                                                                                                    | nscripciones<br>Estado                                                                                                    | Materias | Salud<br>Comorbilida                                                                                                    | Info. Escolar D<br>ades<br>ción para el alumno                                                                                       | iscapacidades Be                                                                                                    | cas Obse                                                                                                    | ervaciones                    |                               |                                                                                                    |                                              |                                         |                                           |                                 |           |
| llido del alumno<br>mación General<br>Vacunas<br>Fecha Vacunacio<br>22/07/2014                                                                                                    | Datos Familiar I<br>Datos Familiar I<br>Sabin / OPV - 1er.<br>Refuerzo                                                                                                    | Estado<br>SI                                                                                                    | Materias | Salud<br>Comorbilida<br>Io hay informat                                                                                                    | Info. Escolar D<br>ades<br>ción para el alumno                                                                                       | iscapacidades Be                                                                                                    | cas Obse                                                                                                    | ervaciones                    |                               |                                                                                                    |                                              | _                                       |                                           |                                 |           |
| llido del alumno<br>rmación General<br>Vacunas<br>Fecha Vacunacia<br>22/07/2014<br>23/07/2015                                                                                                    | Datos Familiar I<br>Datos Familiar I<br>Sabin / OPV - 1er.<br>Refuerzo<br>Sabin / OPV - 2do.<br>Refuerzo                                                                                                    | Estado<br>SI Ø                                                                                                    | Materias | Salud<br>Comorbilida<br>Io hay informat                                                                                                    | Info. Escolar   D<br>ades<br>ción para el alumno<br>as                                                                               | iscapacidades Be                                                                                                    | egar.                                                                                                    | ervaciones                    |                               |                                                                                                    |                                              |                                         |                                           |                                 |           |
| Ilido del alumno<br>rmación General<br>Vacunas<br>Fecha Vacunació<br>22/07/2014<br>23/07/2015<br>22/01/2015                                                                                                    | Datos Familiar I I<br>Datos Familiar I I<br>Sabin / OPV - 1er.<br>Refuerzo<br>Sabin / OPV - 2do.<br>Refuerzo<br>TRIPLE VIRAL -<br>TRIPLE VIRAL -<br>TRIPLE VIRAL -                                                                                                    | Estado<br>SI<br>SI<br>SI                                                                                                    | Materias | Salud<br>Comorbilid<br>Io hay informat<br>Domiciliaria<br>Inicio Certific                                                                                                   | Info. Escolar D<br>ades<br>ción para el alumno<br>as<br>cido Inicio Doce                                                             | iscapacidades Be                                                                                                    | egar                                                                                                    | Localidad                     | Diagnóstico                   | Ref/Adulto                                                                                               | Docentes                                     | Estado                                  | Es Prórroga                               |                                 |           |
| llido del alumno<br>rmación General<br>Vacunas<br>Fecha Vacunació<br>22/07/2014<br>23/07/2015<br>22/01/2015                                                                                                    | Datos Familiar I I<br>Datos Familiar I I<br>Sabin / OPV - 1er.<br>Refuerzo<br>Sabin / OPV - 2do.<br>Refuerzo<br>TRIPLE VIRAL<br>IRA. DOSIS<br>Antigripal - 1ra                                                                                                    | Estado<br>SI<br>SI<br>SI<br>SI                                                                                                    | Materias | Salud<br>Comorbilida<br>Domiciliaria<br>Inicio Certific<br>23/04/2022                                                                                                    | Info. Escolar D<br>ades<br>ción para el alumno<br>as<br>ado Inicio Doce                                                              | iscapacidades Be<br>o seleccionado Agri<br>nte Fin Certificade<br>03/06/2022                                                               | egar<br>omicilio                                                                                                    | Localidad<br>RECREO           | Diagnóstico<br>-              | Ref/Adulto<br>Apellido,<br>Nombres y DNI<br>del Reference                                                | Docentes<br>Total: 0                         | Estado                                  | Es Prórroga<br>SI                         |                                 |           |
| Ilido del alumna           vrmación General           Vacunas           Fecha Vacunacia           22/07/2014           23/07/2015           22/01/2015           22/07/2014                                                                                                    | Datos Familiar 1<br>Datos Familiar 1<br>Sabin / OPV - 1er.<br>Refuerzo<br>Sabin / OPV - 2do.<br>Refuerzo<br>TRIPLE VIRAL -<br>1RA. DOSIS<br>Antigrigal - 1ra<br>Dosis (Menores 2<br>años)                                                                                                    | SI SI SI SI SI                                                                                                    | Materias | Salud<br>Comorbilide<br>Io hay informat<br>Domiciliaria<br>Inicio Certific<br>23/04/2022                                                                                    | Info. Escolar D<br>ades<br>ción para el alumno<br>as<br>cado Inicio Doce                                                             | iscapacidades Be<br>o seleccionado Agre<br>nte Fin Certificada<br>03/06/2022                                                               | egar<br>omicilio                                                                                                    | Localidad<br>RECREO           | Diagnóstico<br>-              | Ref/Aduito<br>Apellido,<br>Nombres y DNI<br>del Referente<br>Apellido,                                   | Docentes<br>Total: 0                         | <b>Estado</b><br>INICIADA               | Es Prórroga<br>SI                         |                                 |           |
| Ilido del alumno<br>mación General<br>Vacunas<br>Fecha Vacunació<br>22/07/2014<br>22/01/2015<br>22/07/2014<br>22/05/2015                                                                                                    | Datos Familiar 1<br>Sabin / OPV - 1er.<br>Refuerzo<br>Sabin / OPV - 2do.<br>Refuerzo<br>TRIPLE VIRAL -<br>TRIPLE VIRAL -<br>TRIPLE VIRAL -<br>TRIPLE VIRAL -<br>TRIPLE VIRAL -<br>TRIPLE VIRAL -<br>Antigripal - 17a<br>Doss (Menores 2<br>antio)<br>Antigripal - 2da<br>Antigripal - 2da                                                                                                    | Estado<br>SI Ø<br>SI Ø<br>SI Ø                                                                                                    | Materias | Salud<br>Comorbilidi<br>Io hay informat<br>Domiciliaria<br>Inicio Certific<br>23/04/2022<br>21/03/2022                                                                      | Info. Escolar D D<br>ndes<br>ción para el alumno<br>as<br>ción Doce                                                                  | scapacidades B4 o seleccionado Agre Fin Certificade 03/06/2022 22/04/2022                                                                  | egar<br>omicilio<br>tendoza<br>900                                                                                                    | Localidad<br>RECREO<br>RECREO | Diagnóstico<br>-              | Ref/Adulto<br>Apellido,<br>Nombres y DNI<br>del Referente<br>Apellido,<br>Nombres y DNI<br>del Referente | Docentes<br>Total: 0<br>Total: 2             | Estado<br>INICIADA<br>INICIADA          | Es Prórroga<br>SI<br>NO                   |                                 |           |
| Uido del alumno           mmación General           Vacunas           Fecha Vacunacio           22/07/2014           22/07/2015           22/07/2014           22/07/2014           22/07/2014                                                                                        | Datos Familiar T<br>Sabin / OPV - Ier.<br>Refuerzo<br>Sabin / OPV - 260.<br>Refuerzo<br>IRA. DOSIS<br>Antigripal - Ira<br>Dosis (Nenores 2<br>años)                                                                                                    | st and standard standard sta<br>extended standard standard standard standard standard standard standard standard standard standard standard stand<br>extended standard standard standard standard standard standard standard standard standard standard standard stand<br>extende | Materias | Salud<br>Comorbilide<br>Io hay informat<br>Domiciliaria<br>Inicio Certific<br>23/04/2022<br>21/03/2022<br>Agregar                                                           | Info. Escolar D D<br>ades<br>ción para el alumno<br>as<br>tado Inicio Doce                                                           | iscapacidades Be<br>o seleccionado Agre<br>nte Fin Certificado<br>03/06/2022<br>22/04/2022                                                 | ncas Observations                                                                                                    | Localidad<br>RECREO<br>RECREO | Diagnóstico<br>-              | Ref/Aduito<br>Apelicio,<br>Nombres y DNI<br>del Referente<br>Apelicio,<br>Nombres y DNI<br>del Referente | Docentes<br>Total: 0<br>Total: 2             | Estado<br>INICIADA<br>INICIADA          | Es Prórroga<br>SI<br>NO                   |                                 | 8         |
| Utido del alumna           vracunas           Pecha Vacunacia           22/07/2014           23/07/2015           22/07/2014           22/07/2015           22/07/2014           22/07/2014           22/07/2014           22/07/2015           22/07/2015                            | Datos Familiar 1     Datos Familiar 1     Sabin / OP - 1er.     Refuerzo     Sabin / OP - 1er.     Refuerzo     Sabin / OP - 2eo.     Refuerzo     TuPLE UNAL -     INAL -     DoSIS     Antigripal - 2da     Antigripal - 2da     Antigripal -     Antigripal - | st a<br>st a<br>st a<br>st a<br>st a<br>st a<br>st a<br>st a                                                                                                    | Materias | Salud<br>Comorbilida<br>Io hay informat<br>DomtGillarit<br>Inicio Certific<br>23/04/2022<br>21/03/2022<br>Agregar                                                           | Info. Escolar D<br>ades<br>ción para el alumno<br>as<br>cado Inicio Doce                                                             | iscapacidades Be<br>o seleccionado Agre<br>nte Fin Certificado<br>03/06/2022<br>22/04/2022                                                 | regar<br>bomicilio<br>bendoza<br>5900                                                                                                    | Localidad<br>RECREO<br>RECREO | Diagnóstico<br>-              | Ref/Aduito<br>Apelido,<br>Nombres y DNI<br>del Referente<br>Apelido,<br>Nombres y DNI<br>del Referente   | Docentes<br>Total: 0<br>Total: 2             | Estado<br>INICIADA<br>INICIADA          | <b>Es Prórroga</b><br>SI<br>NO            |                                 | 0         |
| Ilido del alumno           rmación General           Vacunas           Facha Vacunacia           22/07/2014           23/07/2015           22/07/2014           22/07/2014           22/07/2015           23/07/2015           23/07/2015           23/07/2015                        | Datos Familiar         T           Vacuna         Sabin / OPV - 1er.<br>Refuerzo         Refuerzo           Sabin / OPV - 2do.<br>Refuerzo         Refuerzo         Refuerzo           JRA. DOSIS         Antigripal - 1ra         Dosis (Menores 2<br>años)         Refuerzo           Hib-HB - 4a Dosis         Neunocco         Dosis (Menores 2<br>años)         Dosis (Menores 2<br>años)         Dosis (Menores 2<br>años)           Neunocco         Dosis (Menores 2<br>años)         Dosis (Menores 2<br>años)         Dosis (Menores 2<br>años)         Dosis (Menores 2<br>años)                                                                                                    | SI G<br>SI G<br>SI G<br>SI G<br>SI G<br>SI G<br>SI G<br>SI G                                                                                                    |          | Salud Comorbilitif<br>Incio Certific<br>23/04/2022<br>21/03/2022<br>Agregar                                                                                                 | Info. Escolar D<br>ades<br>ción para el alumno<br>as<br>cado Inicio Doce<br>Dirección Provin<br>pydom@santafe.q                      | iscapacidades   Be<br>o seleccionado Agre<br>nte Fin Certificado<br>03/06/2022<br>22/04/2022<br>cial de Educación I<br>gov.ar              | cas Observations                                                                                                    | Localidad<br>RECREO<br>RECREO | Diagnóstico<br>-<br>ertificad | Ref/Adulto<br>Apellio,<br>Hembres y DNI<br>del Referente<br>Apellio,<br>Nombres y DNI<br>del Referente   | Docentes<br>Total: 0<br>Total: 2<br>Total: 2 | Estado<br>INICIADA<br>INICIADA          | Es Prórroga<br>SI<br>NO<br>Fin C          | <ul><li>✓</li><li>ert</li></ul> | 0<br>ific |
| IIIdo dol alumno           vrración General           Vacunas           Fecha Vacunación           22/07/2014           23/07/2015           22/07/2014           22/07/2015           22/07/2015           22/07/2015           20/05/2015           20/05/2015           20/05/2014 | Datos Familiar I I     Autorna     Sabin / OP- 1erc.     Refuerzo     Sabin / OP- 1erc.     Refuerzo     Sabin / OP- 2eo.     Refuerzo     TalPLE VIRAL -     IRA. DOSIS     Antigrigal - 2da     Dosis (Menores 2     anoc)     Antigrigal - 2da     Dosis (Menores 2     anoc)     Refuences 2     Anocy     Refuences 2     Anocy     Refuences 2     Anocy     Refuences 2     Anocy     Refuences 2     Anocy     Refuences 2     Anocy     Refuences 2     Anocy     Refuences 2     Anocy     Refuences 2     Refuences 2     Refu | Estado<br>SI é<br>SI é<br>SI é<br>SI é<br>SI é<br>SI é<br>SI é                                                                                                    |          | Salud Comorbilitifu<br>io hay informat<br>Domiciliariti<br>Inicio Certific<br>23/04/2022<br>21/03/2022<br>Agregar<br>or consultas:<br>sodalidadhos<br>el: 0342-450          | Info. Escolar D<br>ades<br>ción para el alumno<br>as<br>cado Inicio Doce<br>Dirección Provin<br>pydom@santafe.,<br>6600 Int: 2997 -? | iscapacidades Be<br>o selectionado Agri<br>nte Fin Certificadi<br>03/06/2022<br>22/04/2022<br>22/04/2022<br>scial de Educación I<br>gov.ar | rgar<br>Pomicilio<br>Pendoza<br>Poopit<br>In                                                                                                    | Localidad<br>RECREO<br>RECREO | Diagnóstico<br>-<br>ertificad | Ref/Adulto<br>Aseritos<br>Membros y DNI<br>del Referente<br>Aseritos<br>Nombres y DNI<br>del Referente   | Docentes<br>Total: 0<br>Total: 2             | Estado<br>INICIADA<br>INICIADA<br>Cente | Es Prórroga<br>SI<br>NO<br>Fin C          | ⊘                               | 0<br>0    |
| Ilido kol alumno           rmadón General           Vacunas           Fecha Vacunació           22/07/2014           23/07/2015           22/05/2015           23/07/2015           20/05/2014           20/05/2014           Agregar                                                 | Datos Familiar         T           n         Vacuna           Sabin / OPV - 1er.         Refuerzo           Refuerzo         Sabin / OPV - 1er.           Artogriani         Tabo           JUR E VIRAL - 110A. DOSIS         Antogriani - 1ra           Dosis (Menores 2 años)         Antogriani - 1ra           Dosis (Menores 2 años)         Antogriani - 1ra           Dosis (Menores 2 años)         Neumocoo           Neumocoo         Conjugada - 2 da           Dosis         - 2 da                                                                                                    | Inscripciones<br>SI<br>SI<br>SI<br>SI<br>SI<br>SI<br>SI<br>SI<br>SI<br>SI<br>SI<br>SI<br>SI                                                                                                    |          | Salud<br>Comorbilité<br>lo hay informat<br>Domiciliari<br>nicio Certific<br>23/04/2022<br>21/03/2022<br>21/03/2022<br>21/03/2022<br>agregar<br>sodalidadhos<br>ei: 0342-450 | Info. Escolar D<br>ades<br>ción para el alumno<br>as<br>ado Inicio Doce<br>Dirección Provin<br>pydom@santafe.;<br>6600 Int: 2997 -:  | iscapacidades Be<br>selectionado Agri<br>te Fin Certificado<br>03/06/2022<br>22/04/2022<br>cicial de Educación I<br>gov.ar<br>22251        | agar.<br>omicilio<br>tendoza<br>soo<br>tendoza<br>soo<br>tendoza<br>soo<br>tendoza<br>soo<br>tendoza<br>soo<br>tendoza<br>soo<br>tendoza<br>soo<br>tendoza | Localidad<br>RECREO<br>RECREO | Diagnóstico<br>-<br>ertificac | Ref/Aduito<br>Ageilão,<br>Nombres y DNI<br>del Referente<br>Montres y DNI<br>del Referente<br>do Intic   | Docentes<br>Total: 0<br>Total: 2             | Estado<br>INICIADA<br>INICIADA<br>Cente | Es Prórroga<br>SI<br>NO<br>Fin C<br>03/06 | ⊘ ert                           | a<br>ific |

Aquí deberán tildar "Es Prórroga".

| Modificar Domiciliarias               | ×                |
|---------------------------------------|------------------|
| Fecha inicio certificado:             | 23/04/2022       |
| Fecha fin certificado:                | 23/05/2022       |
| Domicilio donde recibirá la atención: | Mendoza Nro 5930 |
| Localidad donde recibirá la atención: | ROSARIO          |
| Es Prórroga                           |                  |
| Guardar Cancelar                      | Es Prórroga      |

#### Para tener en cuenta

• La fecha "**Inicio Certificado**" debe ser mayor a la fecha "**Fin de Certificado**", en caso contrario visualizará el siguiente mensaje, el cual indica que deberá corregir la fecha.

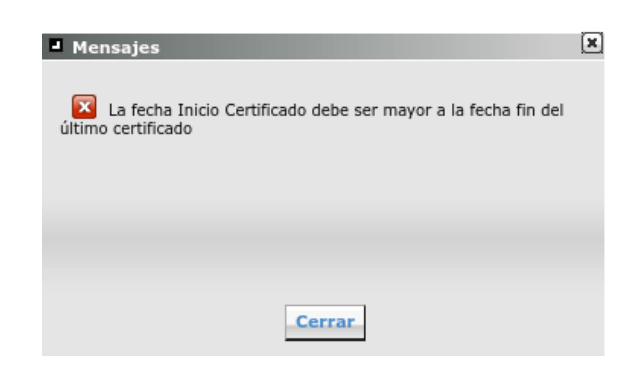

- Diagnóstico → Se carga desde la Dirección Provincial de Educación Hospitalaria y Domiciliaria.
- Si la atención domiciliaria cargada se encuentra en estado "**Iniciada**" es posible modificar o eliminar el registro, haciendo clic en el lápiz o en el tachito de basura. respectivamente.
- Si la atención domiciliaria cargada se encuentra en estado "Autorizada" o "Rechazada" o "Finalizada" no podrá modificar o eliminar el registro. Deberá comunicarse con la Dirección Provincial de Educación Hospitalaria y Domiciliaria.
- Si la atención domiciliaria se encuentra en estado "**Rechazada**" no se dará curso a la atención.